When you click on the « test » link :

https://desktop.visio.renater.fr/scopia?ID=729999\*\*\*0000&autojoin

... you will see the following web pag on your web browser :

| refex Fichier Édition Affichage Historique Marque-pages Outils I | -enêtre Aide                                   |                          | C7D Mer. 16:34 🔳 Q 🚝                                                                                             |
|------------------------------------------------------------------|------------------------------------------------|--------------------------|----------------------------------------------------------------------------------------------------|
| 🔶 🔴 MacTeX - TeX Users Group 🗙 🏟 Scopia Desktop                  | × +                                            |                          |                                                                                                    |
| ← → C û 🛛 🔽 https://desktop.visio.renater.fr/sco                 | ppia/entry/index.jsp?ID=729999***0000&autojoin | ··· 🖂 🕁                  |                                                                                                    |
| 012 🍪 Débuter avec Firefox                                       |                                                |                          |                                                                                                    |
| Revavisio                                                        |                                                |                          | Se connecter                                                                                                    |
| Se connecter ou participer à une réunion                         |                                                |                          | X.pkg.part                                                                                                    |
|                                                                  |                                                |                          | ф.m.,                                                                                                    |
|                                                                  | -                                              |                          |                                                                                                    |
|                                                                  |                                                |                          |                                                                                                    |
|                                                                  | Participer a une reunion                       |                          |                                                                                                    |
|                                                                  |                                                |                          |                                                                                                    |
|                                                                  |                                                |                          |                                                                                                    |
|                                                                  | PARTICIPER                                     |                          |                                                                                                    |
|                                                                  |                                                | *                        |                                                                                                    |
|                                                                  |                                                |                          |                                                                                                    |
|                                                                  |                                                |                          |                                                                                                    |
|                                                                  |                                                |                          |                                                                                                    |
| DES MISES À JOUR<br>Conference Client 8.3.915                    | SONT DISPONIBLES POUR LES COMPOSANTS E         | DE DESKTOP.<br>lécharger | ×                                                                                                    |
| SHOT ON MI NOTE 10                                               |                                                | 🎵 💿 etv 🗻 🐼              |                                                                                                    |
| AI PENTA CAMERA                                                  | MacBook Air                                    |                          | Sectores and the sectores of the sectores of the sectores of the sectores of the sectores of the sectores of the |

|                     | Votre nom :                            |                 |
|---------------------|----------------------------------------|-----------------|
|                     | ID de la réunion :                     |                 |
|                     | PARTICIPER                             |                 |
|                     |                                        |                 |
|                     |                                        |                 |
|                     |                                        |                 |
|                     |                                        |                 |
|                     |                                        |                 |
| DES MISES À         | IOUR SONT DISPONIBLES POUR LES COMPOSA | NTS DE DESKTOP. |
| Conference Client 8 | 3.915 (1071)                           | Télécharger     |
|                     |                                        |                 |
|                     |                                        |                 |

... with a « Download » blue button at the lower right of the web page.

When clicking on the this « Download » blue button, you will have a pop-up screen like the one you will see on the next slide/ page/page ...

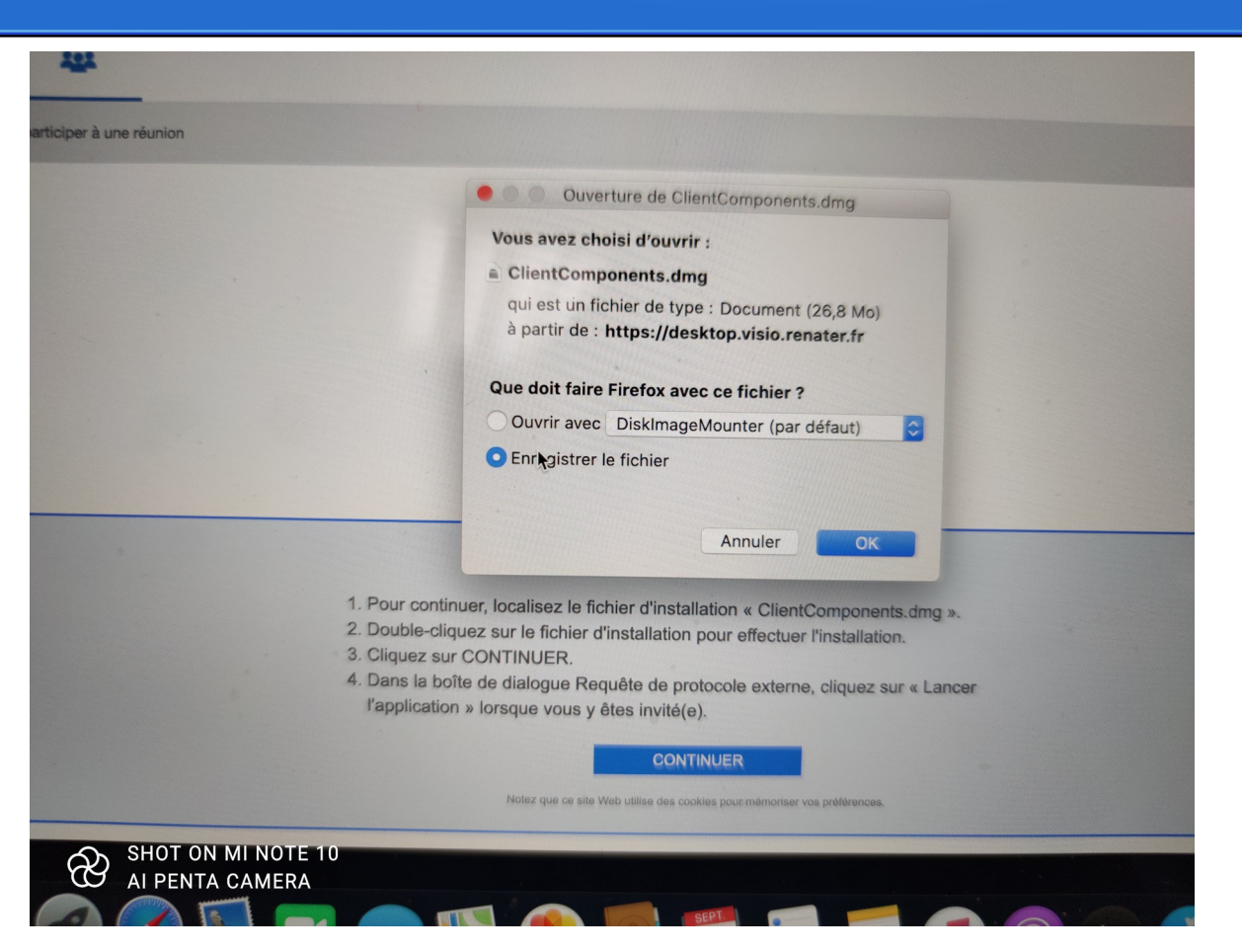

... pop-up offering to download the file « ClientComponents.dmg » to your computer.

Click on the « OK » button.

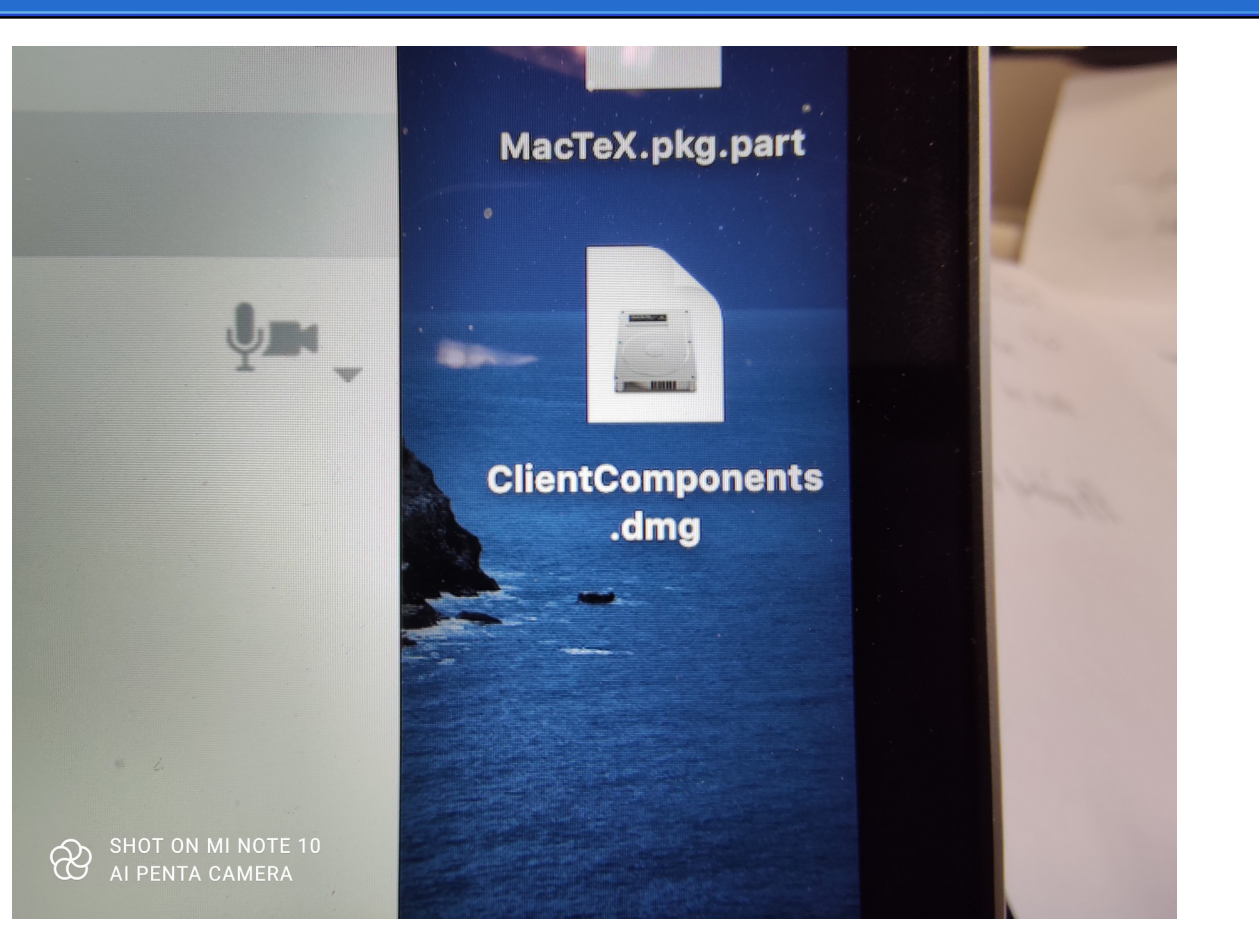

If you choose, like me, to store it on the Desktop, you will se something like the screenshot you can see on the left.

Double click on this « ClientComponents.dmg » file to start the installation.

|                                                                                                    | 1. 3. 3. 1. 1.                                                                                                    |     | Miljong ne<br>se terners |
|----------------------------------------------------------------------------------------------------|----------------------------------------------------------------------------------------------------|-----|--------------------------|
| Édition Présentation Aller Fenêtre Aide                                                                                              |                                                                                                    |     | ○ C+D: Mer. 16:36        |
| NX - TeX Users Group X 💼 Scopie Desktop                                                                                              | × +                                                                                                    |     |                          |
| 🔍 🔒 https://desktop.visio.renater.fr/s                                                                                               | copia/entry/index.jsp?ID=729999***0000&autojoin                                                                                                    | ◙ ☆ | .↓ IIA 🖸 📽 Ξ             |
|                                                                                                    |                                                                                                    |     | Se connecter 👗           |
| me Hunion                                                                                                    |                                                                                                    |     |                          |
|                                                                                                    | Ouvertifie de « GlientComponents.dmg »  Finalisation                                                                                                    |     | ĝas "                    |
| And the second second                                                                                                    |                                                                                                    |     | 100                      |
|                                                                                                    | Participer à une réunion Votre nom :                                                                                                    |     |                          |
|                                                                                                    | ID de la réunion :                                                                                                    |     |                          |
|                                                                                                    | PARTICIPER                                                                                                    |     |                          |
|                                                                                                    | INSTALLER SCOPIA MANAGER                                                                                                    |     | ×                        |
| 1. Pour continuer, loca<br>2. Double-cliquez sur l<br>3. Cliquez sur CONTIN<br>SHOT ON MI-NOTE 103e dia<br>AI PENTA CAMERAn » lorsqu | lisez le fichier d'installation « ClientComponents.dmg ».<br>e fichier d'installation pour effectuer l'installation.<br>IUER.<br>logue Requête de protocole externe, cliquez sur « Lancer<br>e vous y êtes invité(e). |     |                          |
|                                                                                                    | CONTINUER                                                                                                    |     |                          |

After double clicking on this file, you will see a pop-up saying : « Opening the ClientComponents.dmg » ...

... like on the screenshot you can see on the left.

|            |      |                     |       | atojoni | O W |  |
|------------|------|---------------------|-------|---------|-----|--|
| _          |      |                     |       |         |     |  |
| ne réunion |      |                     | sktop |         |     |  |
|            | scol | PIADesktopComponent |       |         |     |  |
|            |      |                     |       |         |     |  |
|            |      |                     |       |         |     |  |
|            |      |                     |       |         |     |  |
|            |      |                     |       |         |     |  |
|            |      |                     |       | ».      |     |  |
|            |      |                     |       | incer   |     |  |
|            |      |                     |       |         |     |  |
|            |      |                     |       |         |     |  |

After, you will have a window named « SCOPIADesktop » with a file named « SCOPIADesktopComponents.p kg » like you can see on the screenshot on the left on this page.

Double click on this file to start the installation of Scopia Desktop.

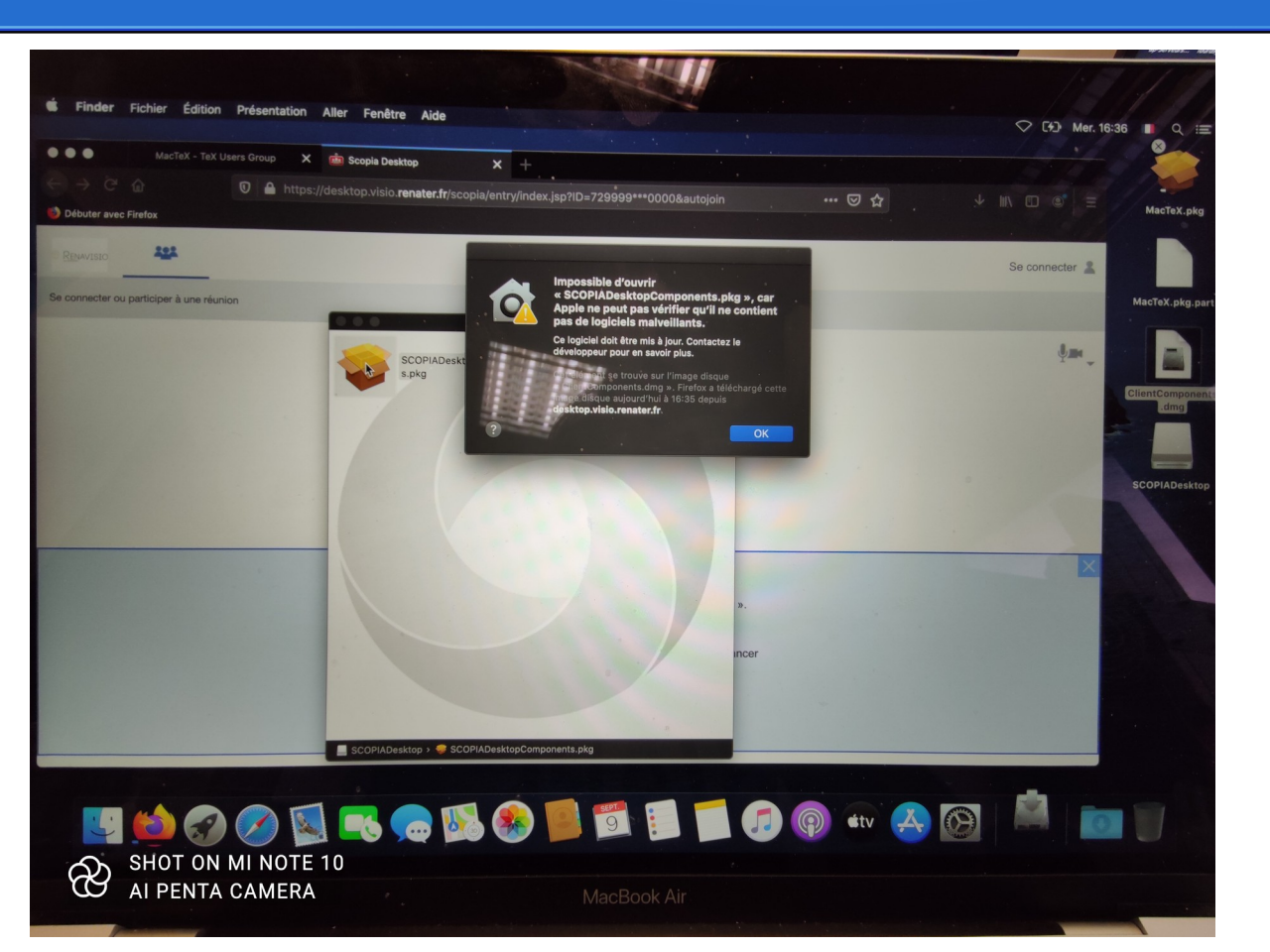

You will see (again) the window you have seen, saying that macOS will not open the installer as Scopia is not certified by Apple

... like the screenshot you can see on the left.

So to get around this security « problem », you will have to do ... (see on the next page) ..

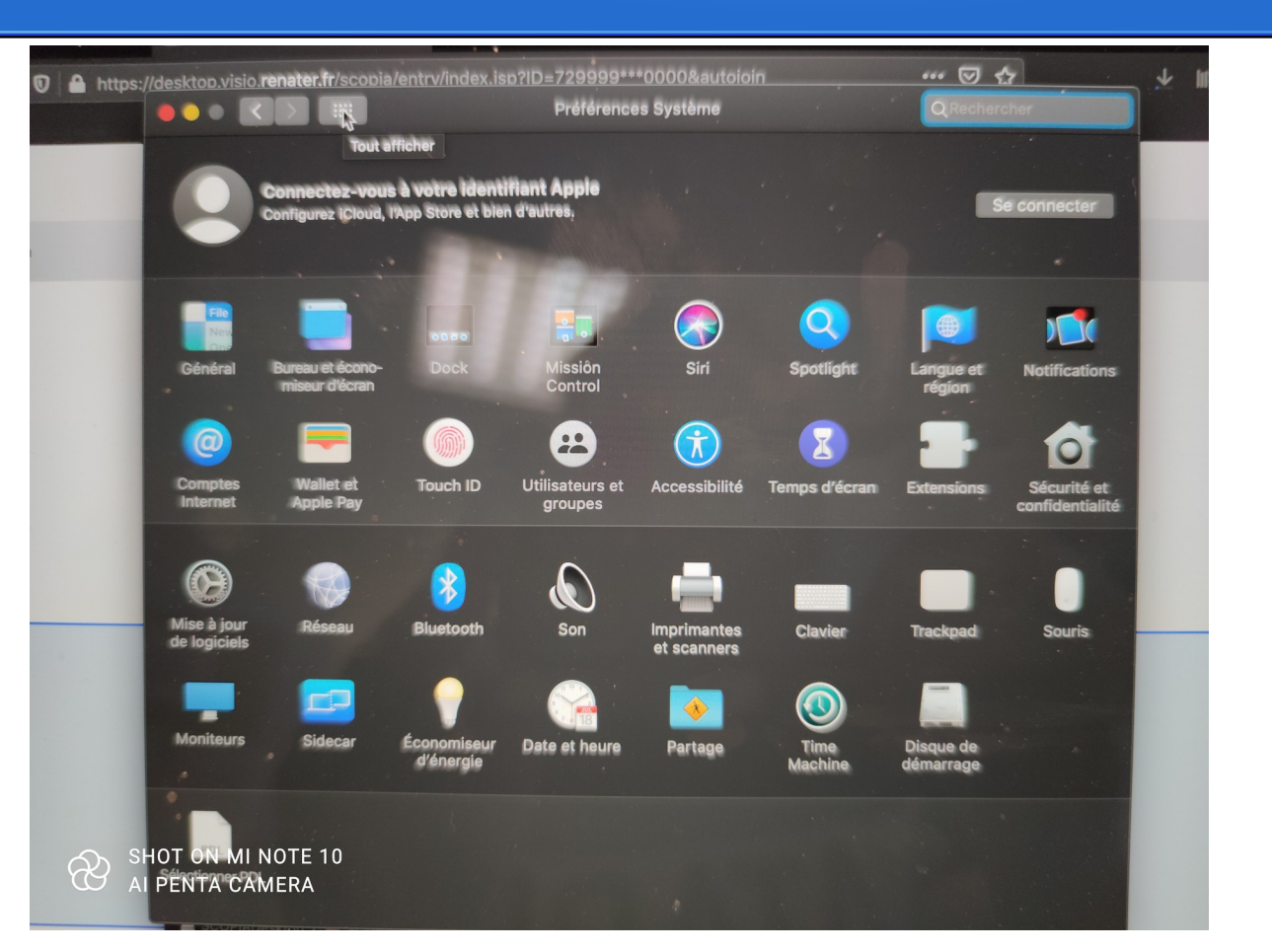

You will have to open/click on the « Security » icon under the « System Preferences » ...

... like you will see on the next page (next screenshot on the next page) ...

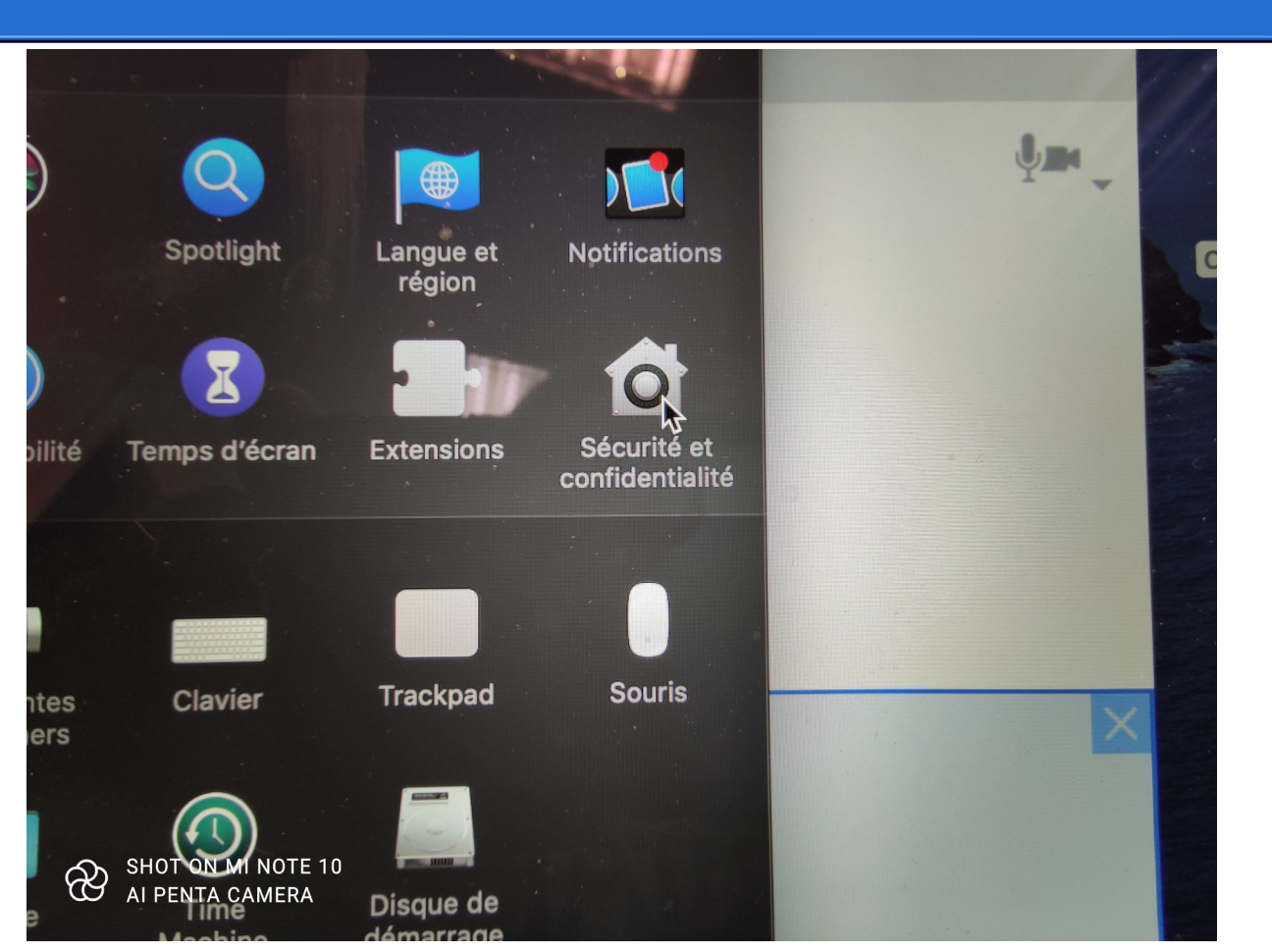

Here is on the left, the screenshot where you can see the « Security » icon under the « System Preferences » ...

... you will have to double click on it, to open it ...

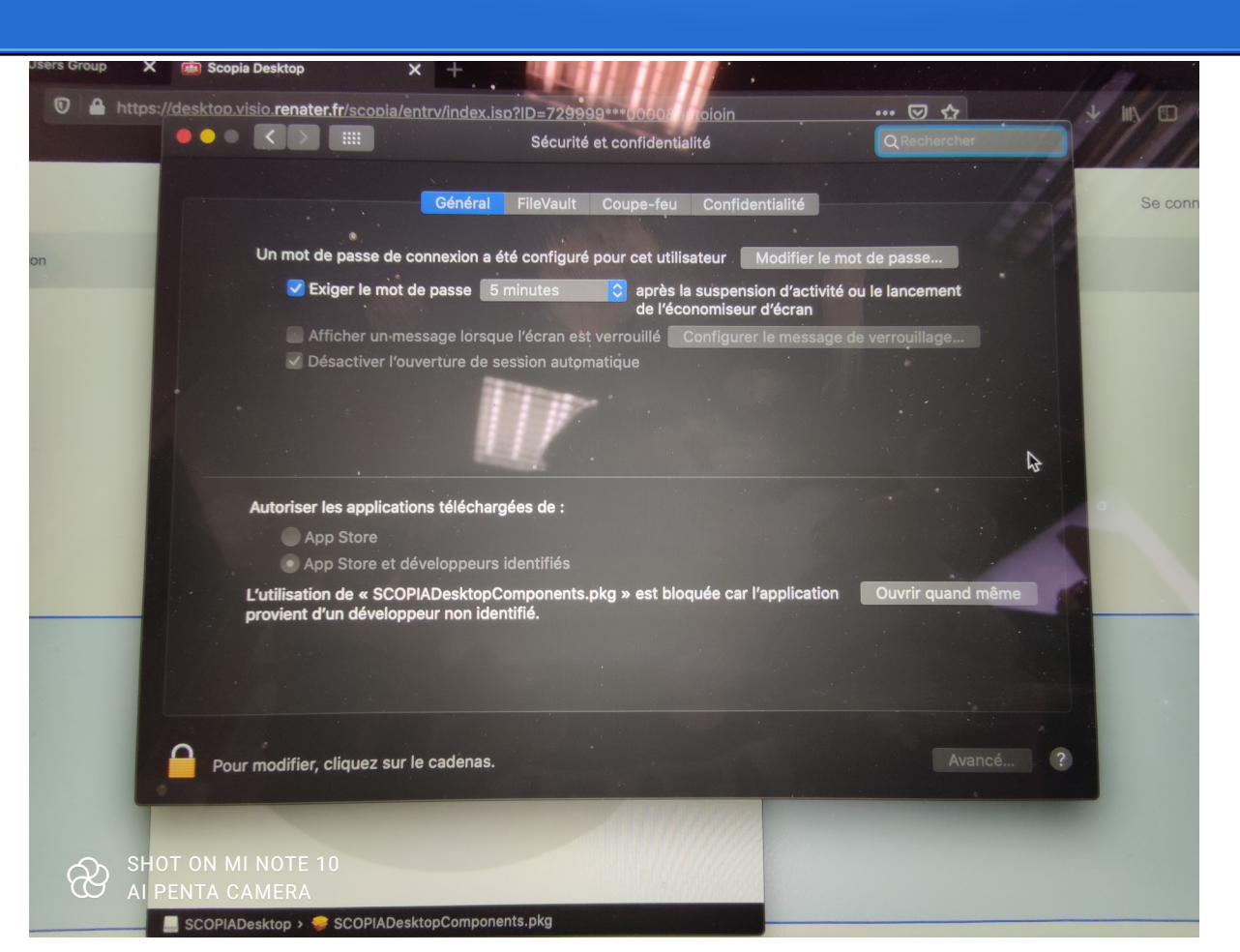

Here is on th left, the screenshot where you can see the general parameters of the macOS Catalina security ...

... you can see on this screenshot, at the bottom of the « security » window, that there is a label saying that the utilisation of Scopia is block (not certified by Apple ) ...

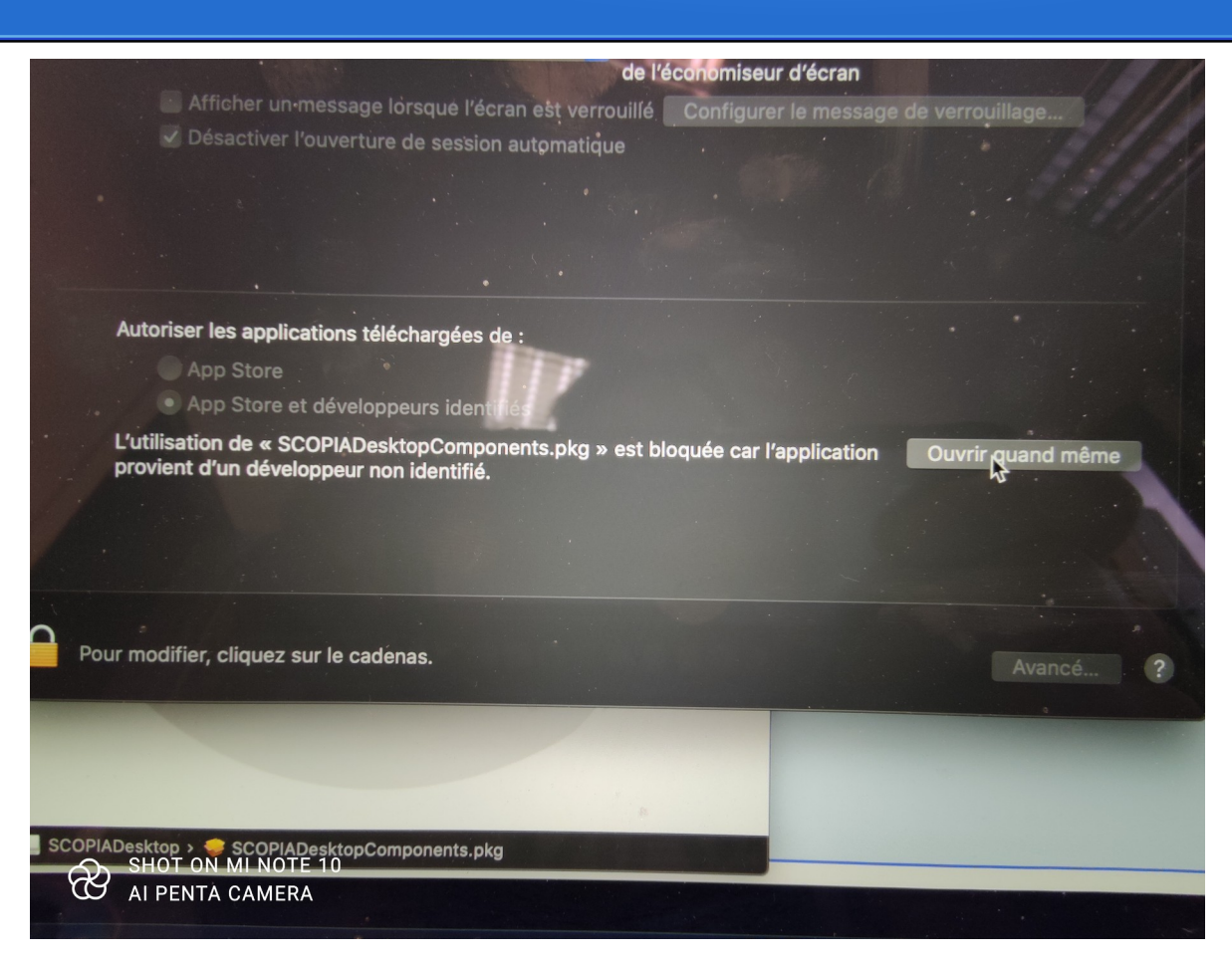

... click on the padlock to enable modification, and after, click on the « Open anyway » ...

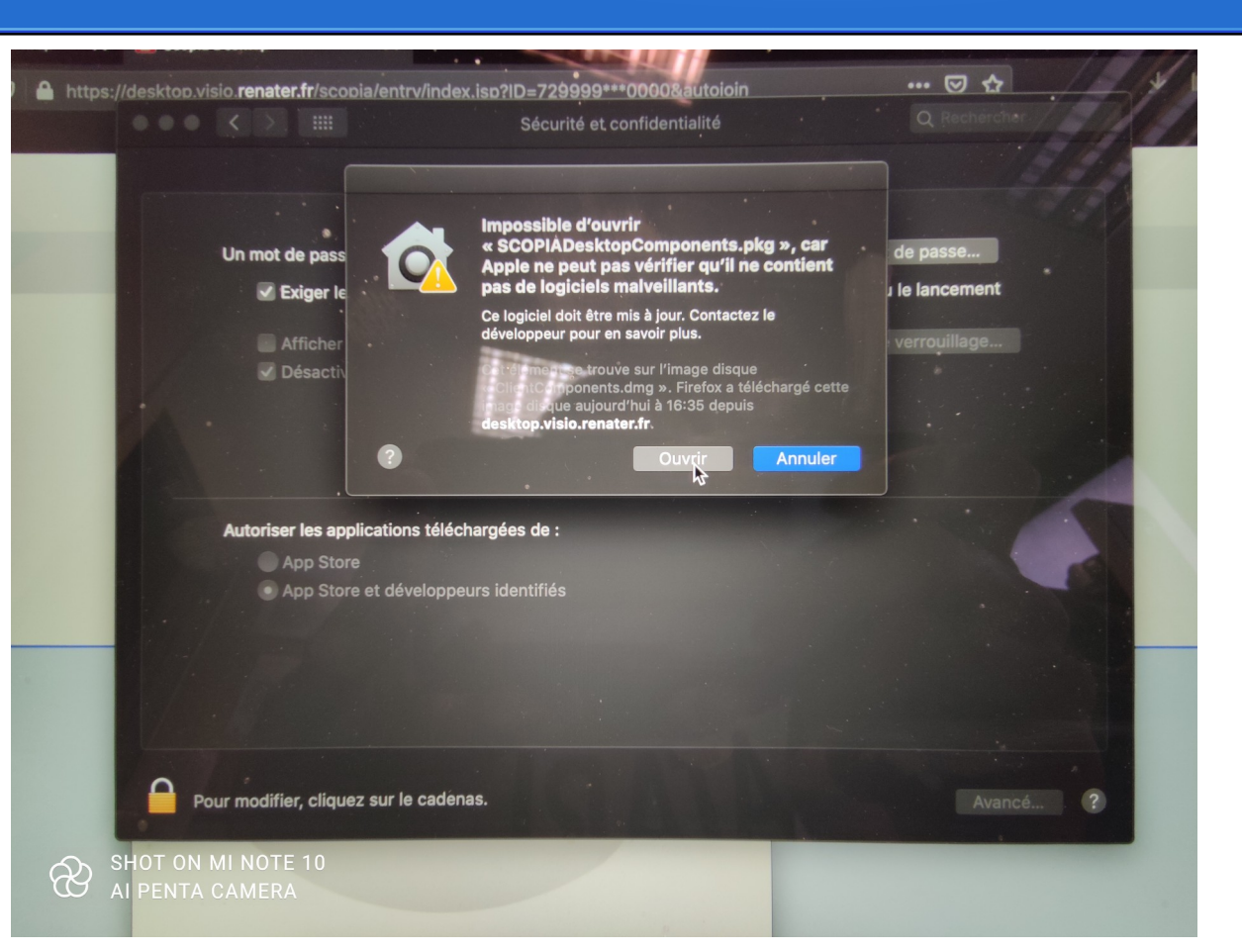

... you will probably see a window which say (again) that it is not possible to open « SCOPIADesktopComponents.p kg » ...

... click on the « Open » button !!!

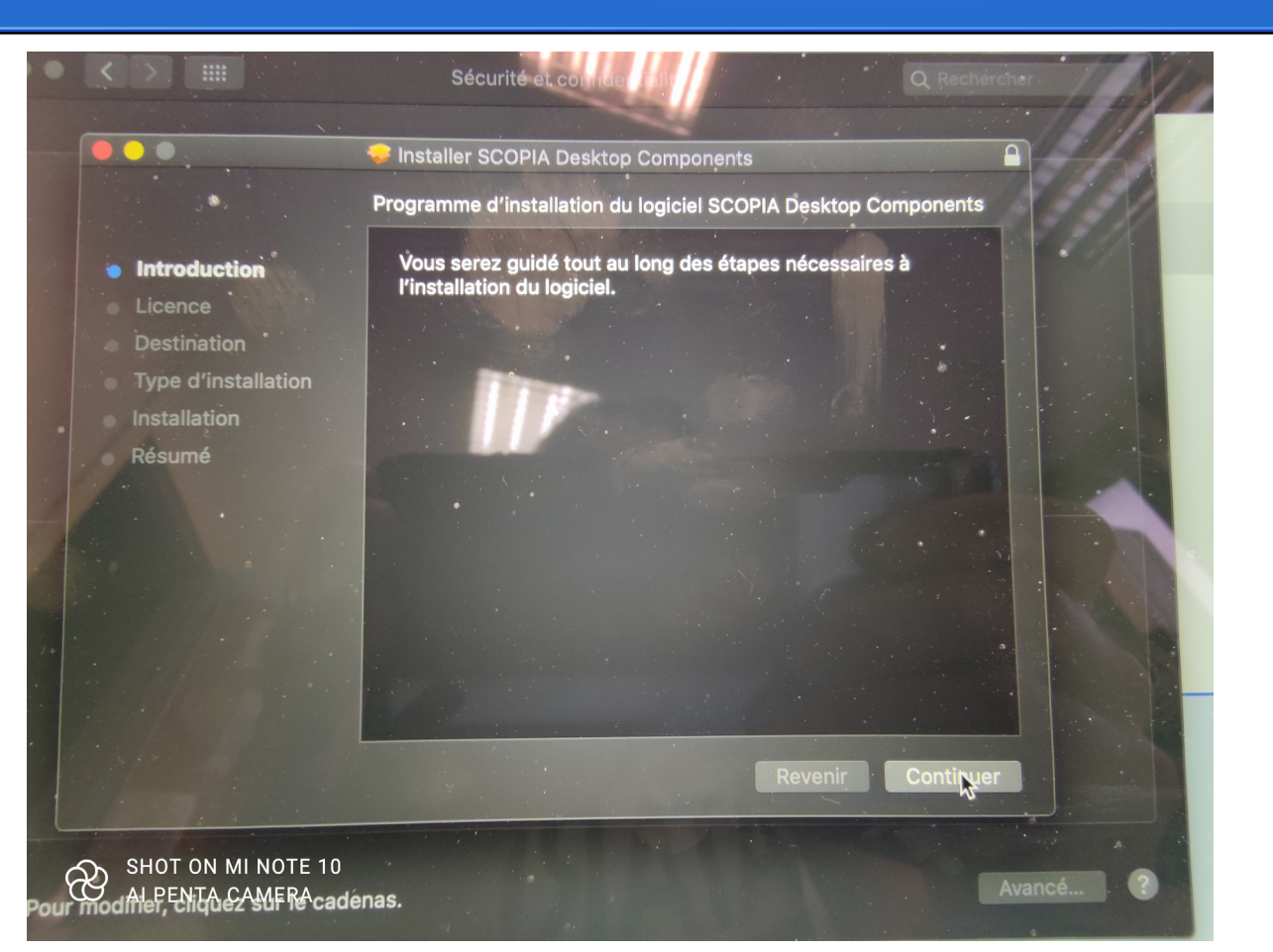

# ... you will be (now) able to install SCOPIA Desktop application !!!